## **INSTRUCTIONS TO APPLY FOR A MOBILE EVENT**

Use the following link to access the online licensing system:

https://dphregprograms.iowa.gov/PublicPortal/Iowa/IDPH/common/index.jsp For assistance with finding a username or resetting a password, contact the OICO Help Desk: 515-281-5703 or 1-800-532-1174.

These instructions assume you have already created an A&A account, set up your **Profile Page, and created or linked to your Company Profile**. If you have not created an account, go back to the IDPH Regulatory Programs Page and follow the "How to create an account" instructions.

**NOTE**: <u>You must use either **Google Chrome** or **Safari** when applying online.</u> If you need assistance navigating the licensing portal after reviewing these instructions, contact the AMANDA Support Team: 1-855-824-4357.

### **STEP 1: SIGN IN**

Sign In on the portal home page.

| IDPH REGULAT<br>Radiological Health | ORY PROGRAMS<br>Emergency Medical Services | Environmental Health |
|-------------------------------------|--------------------------------------------|----------------------|
| Home >                              |                                            |                      |
| Public Search                       |                                            |                      |
| Sign In                             |                                            |                      |
| New User Registration               |                                            |                      |
| Help                                |                                            |                      |

# **STEP 2: CHOOSE YOUR ESTABLISHMENT**

On the **My Profile** page your tattoo establishment will be listed on the left side under **Registered User's Memberships**. Click on the name of your tattoo establishment so it appears highlighted, then click **Continue**. (Call 855-824-4357 if you don't see your business.)

| lome                                | Basic Profile De        | tails     |                               |            |           |    | PIN: 34 |
|-------------------------------------|-------------------------|-----------|-------------------------------|------------|-----------|----|---------|
| Sign Off                            | Name:<br>Date of Birth: |           | Archana Marepal<br>12/09/1990 | V.         |           |    |         |
| Help                                | Email Address":         |           |                               |            |           |    |         |
|                                     | Preferred Addres        | s:        |                               |            |           |    |         |
| Registered User's Memberships       | Physical Addres         | s Details |                               |            |           |    |         |
| IDPH Facility                       | Address is:             |           |                               | ATTN:      |           |    |         |
| IDFIT Facility                      | Street Number*:         | 10308     |                               | City*:     | Des Moine | es |         |
|                                     | Street Prefix:          |           | •                             | County:    | Polk      | •  |         |
|                                     | Street Name*:           | Dorset    |                               | State":    | lowa      |    |         |
|                                     | Street Type":           | Drive .   | ]                             | Country:   | US        |    |         |
|                                     | Street Direction:       |           | •                             | Zip Code": | 50131     |    |         |
|                                     | Linit Tune:             |           |                               | Oberes 411 | 78000990  | 90 |         |
|                                     | onit type.              |           | 1                             | Phone I.   | Work      | •  |         |
|                                     | - Unit Number:          |           |                               | Phone 2:   | 110000    |    |         |
| elect a Membership for your Actions |                         | -         |                               |            | Home      | •  |         |

# **STEP 3: DETAILS**

#### Click on **Details** next to your license.

| Home > My Programs           |                 |        |            |             |            | Dorie          | Knight - DK Plum       | oing Co. |
|------------------------------|-----------------|--------|------------|-------------|------------|----------------|------------------------|----------|
| Home                         |                 |        |            |             |            |                |                        |          |
| Public Search                |                 |        |            |             |            |                |                        |          |
| My Profile                   |                 |        |            |             |            |                |                        |          |
| Company Profile              |                 |        |            |             |            |                |                        |          |
| Member Management            |                 |        |            |             |            |                |                        |          |
| Apply for a Program          |                 |        |            |             |            |                |                        |          |
| Sign Off                     |                 |        |            |             |            |                |                        |          |
| Help                         |                 |        |            |             |            |                |                        |          |
| Programs for DK Plumbing Co. |                 |        |            |             |            |                |                        |          |
| License # Applicant          | Program         | Status | Issue Date | Expiry Date | City       | Details        | <b>Online Services</b> | Renew    |
|                              | Tattoo Facility | Active | 10/02/2017 | 12/31/2018  | Des Moines | <u>Details</u> | Online Services        |          |
|                              |                 |        |            |             |            |                | Make P                 | ayment   |

# **STEP 4: ADD MOBILE EVENT**

Click on the TATF Mobile Event (Mobile Unit) tab.

| Home > My Pr                  | rograms > Progran                                     | n Details  |                       |               |                |              |              |                |
|-------------------------------|-------------------------------------------------------|------------|-----------------------|---------------|----------------|--------------|--------------|----------------|
| Home                          |                                                       | Tattoo Fac | ility - Mobile Un     | its           |                |              |              |                |
| Cine Off                      |                                                       | License    | # Appli               | cation Date   | Issue Date     | Expiry Date  | Status       | Description    |
| Sign Off                      |                                                       |            | 10/                   | /02/2017      | 10/02/2017     | 12/31/2018   | Active       | Renewal Folder |
| Help                          |                                                       |            |                       |               |                |              |              |                |
| People Details                | s                                                     |            |                       |               |                |              |              |                |
|                               | Role                                                  |            |                       |               | N              | lame         |              |                |
|                               | Facility                                              |            |                       |               | DK Plu         | umbing Co.   |              |                |
| Application F                 | orm                                                   |            |                       |               |                |              |              | Expand All     |
| <ul> <li>Affirmati</li> </ul> | on                                                    |            |                       |               |                |              |              |                |
| • Tattoo Es                   | stablishment Info                                     | o Details  |                       |               |                |              |              |                |
| Inspectio                     | n County                                              |            |                       |               |                |              |              |                |
| Application F                 | orm Details                                           |            |                       |               |                |              |              | Collapse All   |
| TATF Mol                      | bile Event(Mobil                                      | e Unit)    |                       |               |                |              |              |                |
| License Proc                  | esses                                                 |            |                       |               |                |              |              | Expand All     |
|                               | Description                                           |            | Statu                 | Status Reques |                | e Ex         | piry Date    | Action         |
| Applicati                     | on Review                                             |            |                       |               |                |              |              |                |
| TATF M                        | TATF Mobile Unit Application<br>Review Calculate Fees |            | 10/02/2017 10/02/2017 |               | )/02/2017      |              |              |                |
| Fees                          |                                                       |            |                       |               |                |              |              |                |
| Fee List                      |                                                       |            |                       |               | Payment        |              |              |                |
| Bill Number                   | D                                                     | escription |                       | Fee Amount    | Payment Number | Payment Type | Payment Date | Payment Amount |
| 12050                         | TATF Mobile Unit                                      | Renewal /  | Application Fee       | \$100.00      | 4268           | Check        | 10/02/2017   | \$100.00       |
|                               |                                                       |            | Total                 | \$100.00      |                |              | Total        | \$100.00       |
|                               |                                                       |            |                       |               |                |              | Total Due    | \$0.00 Receipt |

Click **Add** and enter the information for your event. (Use the scroll bar to see additional fields.) When you have finished, click **Save**.

Tip: If you are entering more than one event, do not click Add more than once before clicking Save.

| Application Form Deta                                                    | Application Form Details Collapse All                                |                                                      |                                |                                                                    |          |  |
|--------------------------------------------------------------------------|----------------------------------------------------------------------|------------------------------------------------------|--------------------------------|--------------------------------------------------------------------|----------|--|
| <ul> <li>TATF Mobile Ever</li> </ul>                                     | <ul> <li>TATF Mobile Event(Mobile Unit)</li> </ul>                   |                                                      |                                |                                                                    |          |  |
| Event                                                                    | Beginning Date                                                       | End Date                                             | Number of Days                 | Have promotional<br>material and have<br>attached<br>documentation | Address  |  |
|                                                                          |                                                                      |                                                      |                                |                                                                    |          |  |
| <ul> <li>Currently there are</li> <li>Just clean all fields i</li> </ul> | only 10 rows you can add for ea<br>if you do not need a specific row | ch saving. Please save them fir<br>or new added row. | rst and then you can add anoth | ner 10 rows and more.                                              | Add Save |  |

# **STEP 5: EVENT REVIEW**

Under Event Review click on Edit.

| License Processes                      |                |                |             | Expand All |
|----------------------------------------|----------------|----------------|-------------|------------|
| Description                            | Status         | Requested Date | Expiry Date | Action     |
| Application Review                     |                |                |             |            |
| TATF Mobile Unit Application<br>Review | Calculate Fees | 10/02/2017     | 10/02/2017  |            |
| Event Review                           |                |                |             |            |
| TATF Mobile Event                      | Open           | 10/02/2017     |             | Edit       |

# **STEP 6: MOBILE EVENT DETAILS**

Click **Expand All** and complete the details for your event. Click **Save** when you have finished.

# **STEP 7: ADD ATTACHMENTS**

To add any required documentation, you will need to click the **Add New Attachment** button at the very end of the application form.

If you added a **Mobile Event**, you must attach the Promotional Materials for the event. Click **Add New Attachment** at the bottom of the application form.

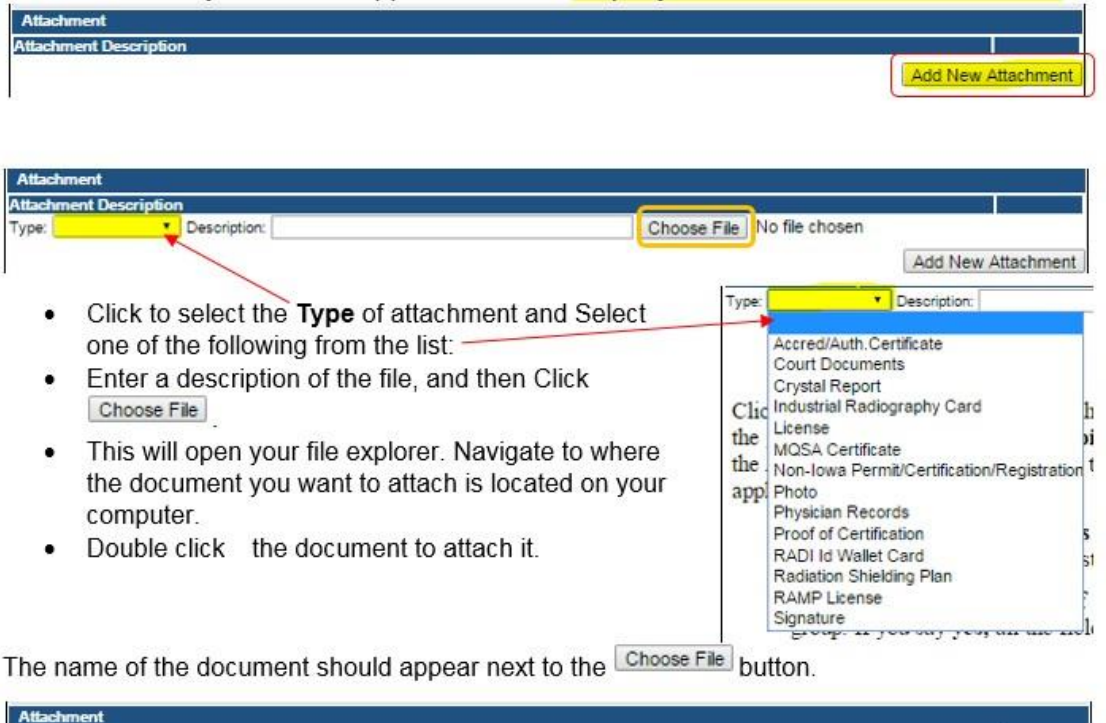

| Attac  | shment           |              |                         |             |              |  |
|--------|------------------|--------------|-------------------------|-------------|--------------|--|
| Attack | ment Description | 1            | SI                      |             |              |  |
| Type:  | Court Docun *    | Description: | Release from Pprobation | Choose File | summary.docx |  |

Continue this process for each document needing to be attached.

**NOTE:** If you attach a document in error, <u>it cannot be removed by you</u>. You will need to contact the IDPH Program staff to have it removed.

If you need to gather information, or add additional documentation, you can leave the application webpage and return later to complete or continue.

**DO NOT CLICK CANCEL** – this will void your entire application.

You must attach all supporting information before paying the registration fee or your application could be delayed or denied.

#### WHEN ALL SECTIONS OF THE FORM ARE COMPLETE, CLICK MAKE PAYMENT.

# **STEP 8: MAKE A PAYMENT**

Select **Pay Now** if you are ready to pay. Click **Pay Now** again on the proceeding screen. You will then be directed to the online payment system.

If you are not ready to make a payment, or need to attach additional documentation, click the **Pay Later** button to be returned to your programs page. Click on <u>Details</u> next to your application to view your application and add additional attachments. Click **Make a Payment** when you are ready to pay.

(Note: your application is not considered submitted until payment is made.)

|                         | -               |                                                  | _          |                                                                     |                                            |                                               |
|-------------------------|-----------------|--------------------------------------------------|------------|---------------------------------------------------------------------|--------------------------------------------|-----------------------------------------------|
| Home > My               | Programs > Ap   | ply for Program > Application                    | 1 Form > A | <pre>opplication Form Supplemental &gt; Terms and Condit</pre>      | ions > Make Pay                            | ment                                          |
| Home                    |                 |                                                  |            |                                                                     |                                            |                                               |
| Sign Off                |                 |                                                  |            |                                                                     |                                            |                                               |
| Help                    |                 |                                                  |            |                                                                     |                                            |                                               |
| License De              | tails           |                                                  |            |                                                                     |                                            |                                               |
| Reference<br>(Row ID) # | Program         | Program Detail                                   | Status     | Fee Description                                                     | Fee Amount                                 | Paid in Full                                  |
|                         |                 |                                                  |            |                                                                     |                                            |                                               |
| 542533                  | Tattoo Facility | Permanent Establishments                         | New        | TATF Permanent Establishment Application Fee                        | \$100.00                                   | No                                            |
| 542533<br>Total         | Tattoo Facility | Permanent Establishments                         | New        | TATF Permanent Establishment Application Fee                        | \$100.00                                   | No                                            |
| 542533<br>Total         | Tattoo Facility | Permanent Establishments<br>Fee Amount: \$100.00 | New        | TATF Permanent Establishment Application Fee<br>Paid Amount: \$0.00 | \$100.00<br>Fee                            | No<br>Due: \$100.00                           |
| 542533<br>Total         | Tattoo Facility | Permanent Establishments<br>Fee Amount: \$100.00 | New        | TATF Permanent Establishment Application Fee<br>Paid Amount: \$0.00 | \$100.00<br>Fee<br>Pay Later               | No<br>Due: \$100.00<br>Pay Now                |
| 542533<br>Total         | Tattoo Facility | Permanent Establishments<br>Fee Amount: \$100.00 | New        | TATF Permanent Establishment Application Fee<br>Paid Amount: \$0.00 | \$100.00<br>Fee<br>Pay Later<br>Payment La | No<br>Due: \$100.00<br>Pay Now<br>ter Options |

On the **Make a** Payment page, choose your **Payment Method** and fill out your payment details. Click **Continue** when you have entered your payment information.

On the Review Payment page, click Confirm if the payment details are correct.

| Make a Payment          |                           | Review Payment                                                                                               |
|-------------------------|---------------------------|----------------------------------------------------------------------------------------------------|
| My Payment              |                           | Please review the information below and select Confirm to process your payment. Select Back to return to the |
| State of Iowa TEST site |                           | Payment Details                                                                                              |
| Amount Due              | \$75.00                   | Description State of Iowa TEST site<br>State of Iowa TEST site                                               |
| Payment Information     |                           | Payment Amount<br>Payment Date 09/27/2017                                                                    |
| Frequency               | One Time                  |                                                                                                    |
| Payment Amount          |                           | Payment Method                                                                                               |
| Payment Date            | Pay Now                   | Payer Name IDPH Test                                                                                         |
|                         |                           | Card Number                                                                                                  |
| Contact Information     |                           | Expiration Date Aug-2018                                                                                     |
|                         |                           | Card Type Visa                                                                                               |
| First Name              | IDPH                      | Confirmation Email email.email@mail.com                                                                      |
| Last Name               | Test                      |                                                                                                    |
| Company                 | (Optional)                | Billing Address                                                                                              |
|                         |                           | Address 1 321 E 12th Street                                                                                  |
| Address 1               | 321 E 12th Street         | City/Town Des Moines                                                                                         |
| Address 2               | (Optional)                | State/Province/Region IA                                                                                     |
| City/Town               | Des Moines                | Zip/Postal Code 50319                                                                                        |
|                         |                           | Country United States                                                                                        |
| State/Province/Region   | IA                        |                                                                                                    |
| Zip/Postal Code         | 50319                     | Contact Information                                                                                          |
| Country                 | US                        | First Name IDPH                                                                                              |
|                         |                           | Last Name Test                                                                                               |
| Phone Number            | 8558244357                | Address 1 321 E 12th Street                                                                                  |
| Email Address           | emal.email@mail.com       | City/Town Des Moines                                                                                         |
|                         | Recome a Registered Lines | State/Province/Region IA                                                                                     |
|                         | become a Redistered Oser  | Zip/Postal Code 50319                                                                                        |
| Payment Method          |                           | Country United States                                                                                        |
|                         | Color                     | Phone Number 8558244357                                                                                      |
| Payment Method          | Select                    | Email Address emal.email@mail.com                                                                            |
|                         |                           |                                                                                                    |
| Continue Cancel         |                           | Lonhrm Back                                                                                                  |

Write down your Confirmation **Number** or **print this page** for your records. Click **Continue** at the bottom of the screen to be taken to your receipt,

#### Confirmation

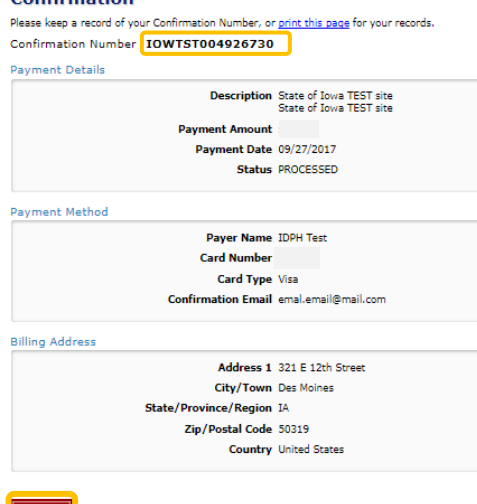